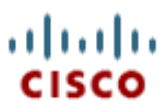

This document explains how to install Quick Pricing Tool (formerly known as Quick Quote).

- 1. Once you have received your login and password, download the installer from: https://www.quickpricingtool.com/downloads/setupQPT.exe
- 2. Make your language selection.

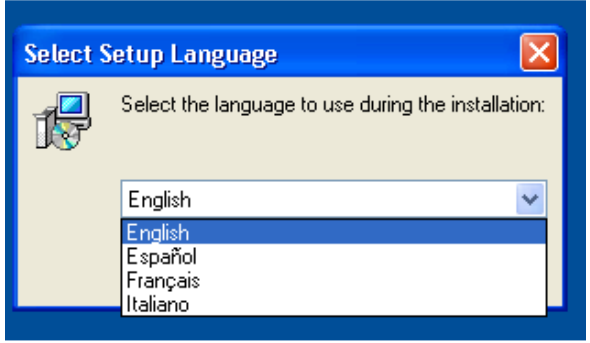

3. Save to a location where you have read, write and delete permissions. The installation will default to C:\ drive, but you must select another folder if you do not have these permissions on that folder.

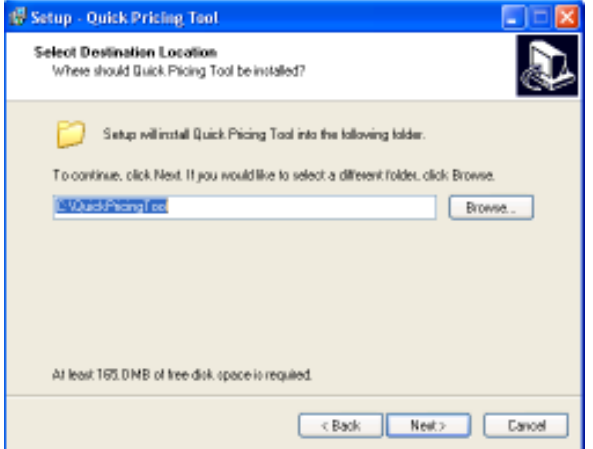

4. When the Installation wizard is complete, click "Finish" to launch Quick Pricing Tool.

| the states against states a |                                                                                                    |
|-----------------------------|----------------------------------------------------------------------------------------------------|
|                             | Completing the Quick Pricing Tool<br>Setup Wizard<br>Setup has instand intalling Quick Pricing Tool on posi<br>concusion. The application may be launched by selecting the<br>intalled loars.<br>Dick Finish to will Setup<br>I Learnch Quick Pricing Tool |
|                             | Freih                                                                                                    |

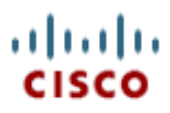

## Additional notes:

## Installation zip file:

If you do not have privileges to launch an installer on your computer or if you need to install the application on x terminal server sessions, you can download the complete folder at:

<u>https://www.quickpricingtool.com/downloads/QuickPricingTool.zip</u>. Then, unzip and place it in a folder with full access to the user. Open the QuickQuote500.exe file and install per the instructions above starting with Step #2. For terminal servers, the folder must be copied to each user session.

## **Creating a Shortcut:**

If you want a shortcut to launch the application from your desktop, use the "QuickQuote500.exe" file located in the folder "Quick Pricing Tool" where you saved the installer.

| Address 🛅 C:\Documents and Settings\jmet\Desktop\temp\QuickPricingTool |                     |           |                       |  |  |
|------------------------------------------------------------------------|---------------------|-----------|-----------------------|--|--|
|                                                                        | Name 🔺              | Size      | Туре                  |  |  |
| Tasks 🙁                                                                | 🛅 4D Extensions     |           | File Folder           |  |  |
| folder                                                                 | Components          |           | File Folder           |  |  |
| older to the                                                           | 🛅 Database          |           | File Folder           |  |  |
|                                                                        | Cicenses            |           | File Folder           |  |  |
| older                                                                  | 🚞 Plugins           |           | File Folder           |  |  |
|                                                                        | Resources           |           | File Folder           |  |  |
|                                                                        | 👏 4dmsg.dll         | 41 KB     | Application Extension |  |  |
| ۲                                                                      | 🔊 4DSLI.dll         | 18 KB     | Application Extension |  |  |
|                                                                        | ASIFONT.FON         | 25 KB     | Font file             |  |  |
|                                                                        | 7 QuickQuote500.exe | 13,403 KB | Application           |  |  |
|                                                                        |                     |           | 10.01                 |  |  |

## To Uninstall:

If you used the installer, you can select the Uninstall Quick Pricing Tool from the Programs menu.

| All Progra | ims 🜔 | 💼 QuickPricingTool 🔹 🕨 | 7 Quick Pricing Tool           |
|------------|-------|------------------------|--------------------------------|
| 🚑 start 🔰  | Goog  |                        | 🔀 Uninstall Quick Pricing Tool |

Or go to your Control Panel, Add or Remove Programs and remove Quick Pricing Tool from the list.

🐞 Add or Remove Programs

Additionally, you must delete all of the files in the Quick Pricing Tool folder to complete the uninstall.